# User Guide Standalone

### **Step 1: Check device requirement & configuration**

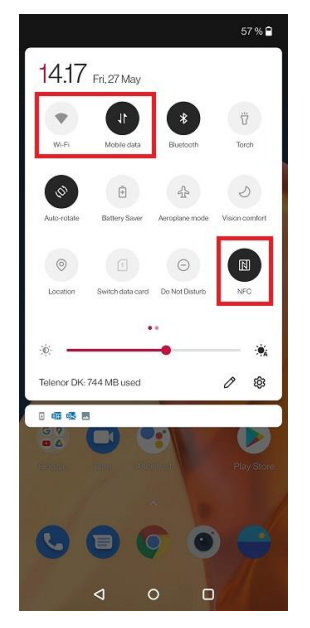

Ensure that (1) you have internet through Wi-Fi or wireless carrier and (2) that NFC is enabled

| 10.19 🖬 🎲 🖂 🕰            | 🕅 🕸 🕍 49 % 🖨                              | 15.21 🐱 🕅                                          |                               | 関 🕏 🔏 46 %              |
|--------------------------|-------------------------------------------|----------------------------------------------------|-------------------------------|-------------------------|
| ← About device           |                                           |                                                    | ¥                             |                         |
| O Softwar                | e update                                  | Your syste<br>Android version:<br>Android security | em is up<br>12<br>update: 5 f | o to date<br>March 2022 |
| 0                        |                                           |                                                    |                               |                         |
| Device name<br>OnePlus 9 | Storage<br>35,7 GB used/256 GB            |                                                    |                               |                         |
| RAM                      | 12,0 GB                                   |                                                    |                               |                         |
| Processor                | Qualcomm®<br>Snapdragon™<br>888 Octa-core |                                                    |                               |                         |
| Model                    | LE2113                                    |                                                    |                               |                         |
| Android version          | 12                                        |                                                    |                               |                         |
| Version                  |                                           |                                                    |                               |                         |
| Legal information        |                                           |                                                    | Ch                            | eck for update          |
| $\triangleleft$          | 0 0                                       | $\triangleleft$                                    | 0                             |                         |

Go to "Settings" > "About phone" or "about device" to ensure your device are running Android version 8.0 or above

Go to "Settings" > "About device" or "about device" > "Software update", to ensure the security update was updated within 12 months

🕅 🕸 🏒 46 % 🔒

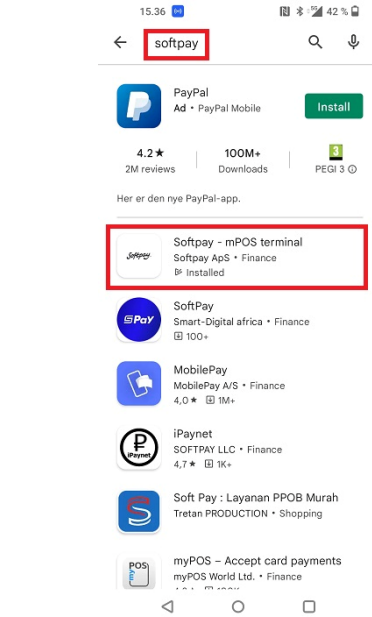

Go to Google Play Store and download the app.

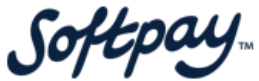

#### **Step 2: Login & select store**

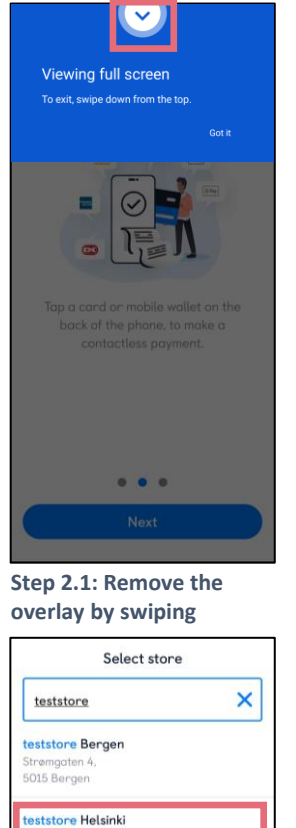

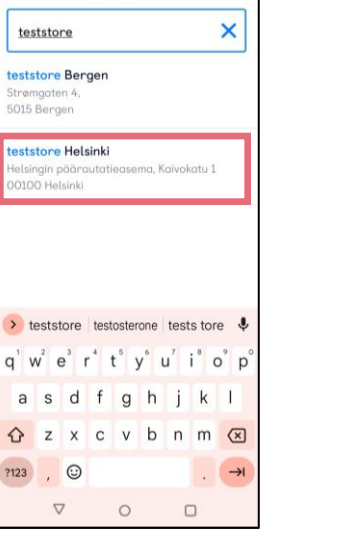

Step 2.6: Select a store from the list

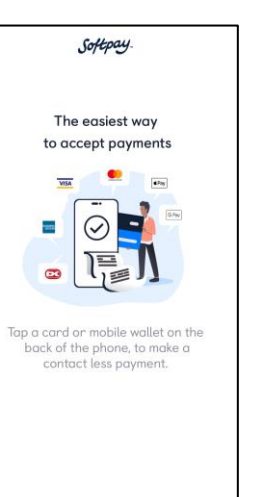

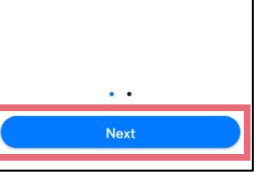

Step 2.2: Press "Next"

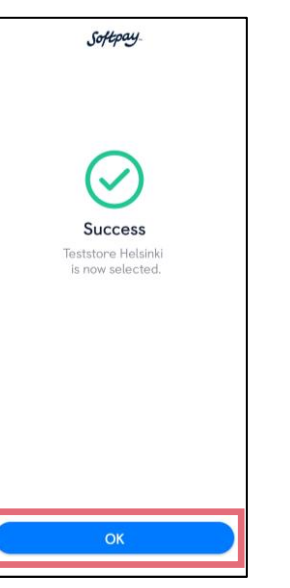

Step 2.7: Press "OK"

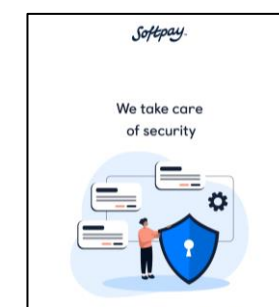

The mobile payment terminal is certified by card schemes, and ensures that payment card and PIN is secured.

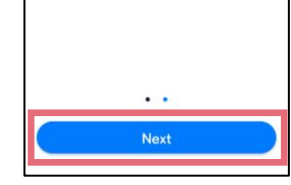

Step 2.3: Press "Next"

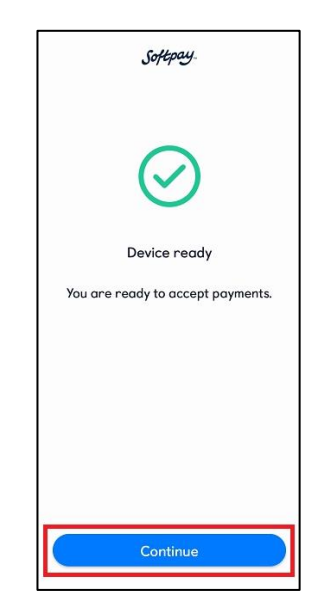

Step 2.8: Press "Continue"

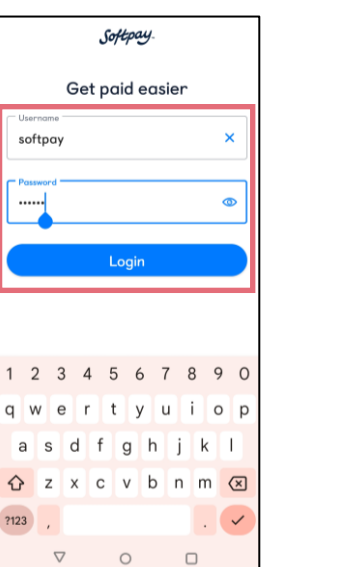

Step 2.4: Insert username and password & press "Login"

?123

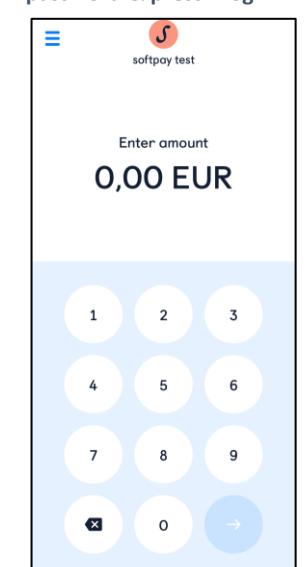

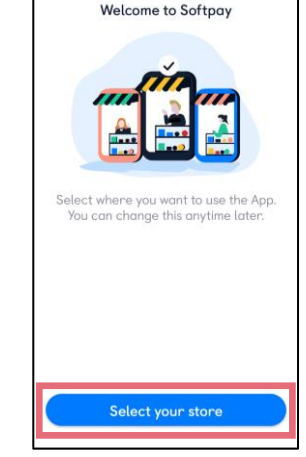

Softpay.

Step 2.5: Press "Select your store"

# **Step 3: Complete transaction & send receipt**

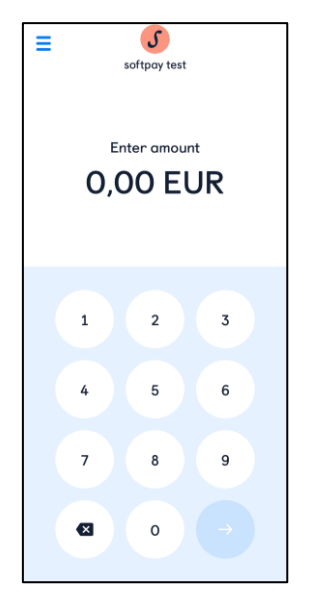

|                      | 5           |           |
|----------------------|-------------|-----------|
| so                   | ftpay test  |           |
| (<br>Si              | Juccess     |           |
| Teststore Hels       | sinki       | $\sim$    |
| Helsingin päära      | utatieasemo | K         |
| Date                 | 19          | -07-2022  |
| Time                 |             | 13:23     |
| Payment              | 1           | 0,00 EUR  |
| Card                 | 679999****  | *****0133 |
| Receipt sent success | fully       |           |
|                      |             |           |

Step 3.5: Confirmation screen

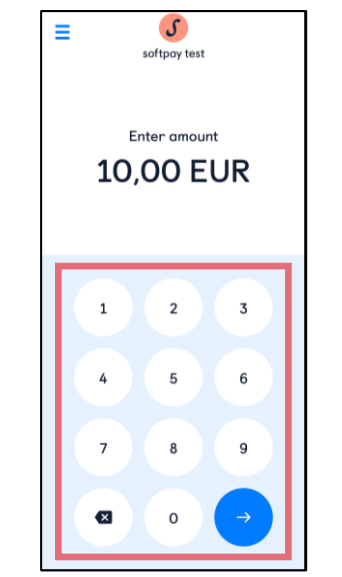

Step 3.1: Insert amount

| Teststore Helsinki<br>Helsingin päärauta<br>Kaivokatu 1<br>00100 Helsinki<br>Tel. no.:<br>VAT no.: | atieasema                           |
|----------------------------------------------------------------------------------------------------|-------------------------------------|
| * * * * * * * * * * * * * * * *                                                                    | * * * * * * * * * * * * * * * * * * |
| PURC                                                                                               | CHASE                               |
|                                                                                                    |                                     |
| 2022-07-19                                                                                         | 13:23                               |
| Purchase                                                                                           | EUR 10,00                           |
| PSN:00<br>Maestro<br>XXXXXXXXXXXXXXXX                                                              | Contactless                         |
| TERMINAL ID: ZPY<br>NETS                                                                           | 1DAEE-2200978004E5                  |
| KC1 MER                                                                                            | CHANT NO.: 0436615                  |
| AID:                                                                                               | a000000043060                       |
| SVPA ID: A0000001                                                                                  | 20811100020001DAEE                  |
| REF:000012                                                                                         | AUTH CODE:062034                    |
| STATUS:0000                                                                                        | Approved                            |
| Card holde                                                                                         | r's receipt                         |

| * | * | * | * | * | * | * | * | * | * | * | * | * | *  | *  | *  | *  | * | * | * | * | * | * | * | * | * | * | * | * | * | * | , |
|---|---|---|---|---|---|---|---|---|---|---|---|---|----|----|----|----|---|---|---|---|---|---|---|---|---|---|---|---|---|---|---|
|   |   |   |   |   |   |   |   |   |   |   |   | С | 0  | М  | P1 | LE | 1 | Έ | D |   |   |   |   |   |   |   |   |   |   |   |   |
| * | * | * | * | * | * | * | * | * | * | * | * | * | ٠  | *  | *  | *  | * | * | * | * | * | * | * | * | * | * | * | * | * | * | 1 |
|   |   |   |   |   |   |   |   |   |   |   |   | 2 | 13 | 50 | 1: | 0  | 0 | 0 | 0 |   |   |   |   |   |   |   |   |   |   |   |   |
|   |   |   |   |   |   |   |   |   |   |   |   |   |    |    |    |    |   |   |   |   |   |   |   |   |   |   |   |   |   |   |   |

Receipt sent to customer by email

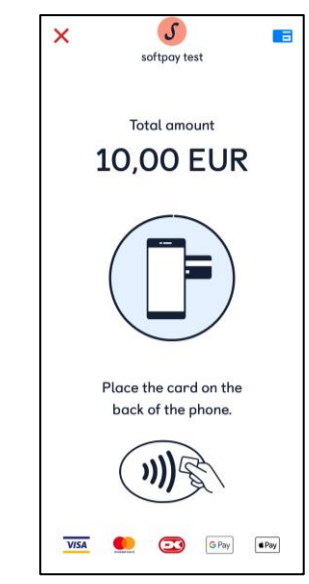

Step 3.2: Customer taps card

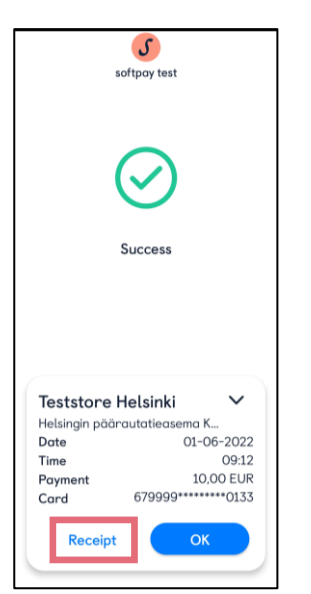

Step 3.3: Successful transaction, press "Receipt"

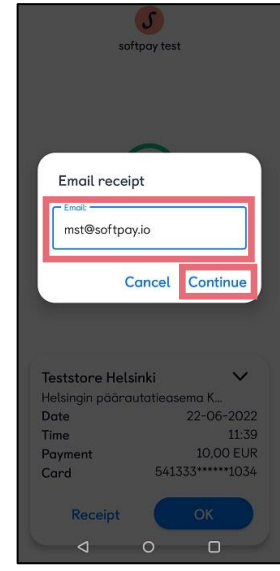

Step 3.4: Insert email and press "continue"

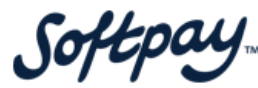

#### **Step 4: Cancel completed transaction**

Ξ

S

softpay test

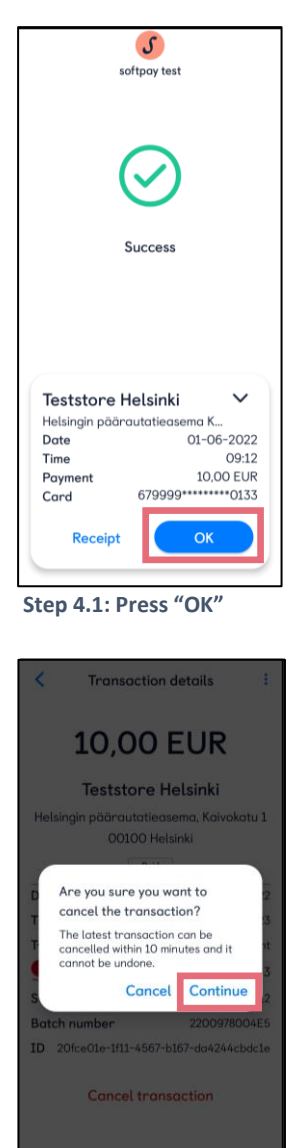

Step 4.6: Press "continue"

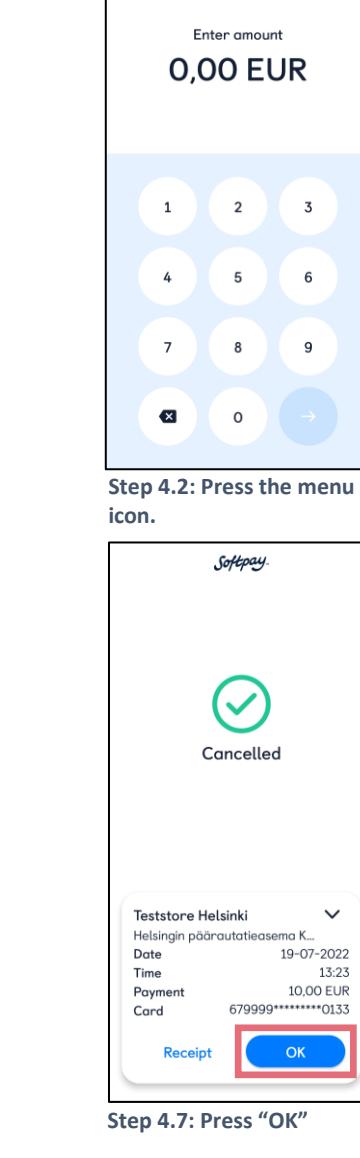

 $\sim$ 

13:23

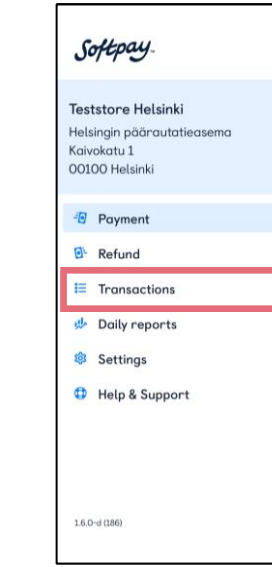

Step 4.3: Press "Transactions"

| 10,0                      | DO EUR                                   |
|---------------------------|------------------------------------------|
| Testst                    | ore Helsinki                             |
| Helsingin päära<br>00     | utatieasema, Kaivokatu 1<br>100 Helsinki |
|                           | Cancelled                                |
| Date                      | 19-07-2022                               |
| Time                      | 13:23                                    |
| Туре                      | Payment                                  |
| Contraction of the second | 6799 99** **** ***0 133                  |
| STAN reference            | 000012                                   |
|                           |                                          |

Step 4.8: Press the return icon

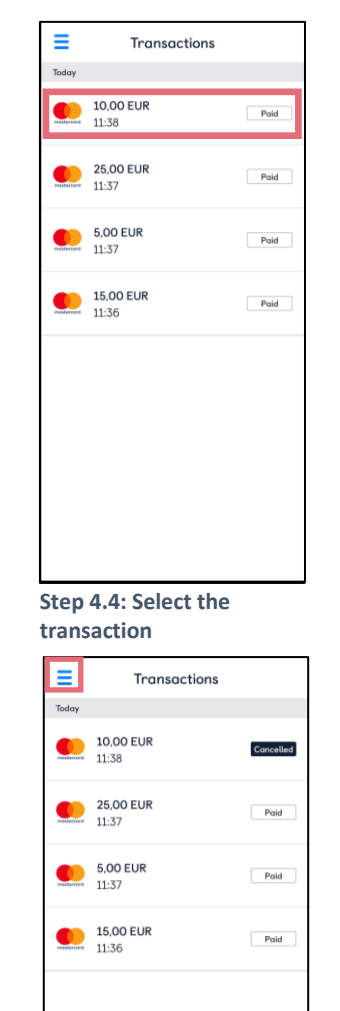

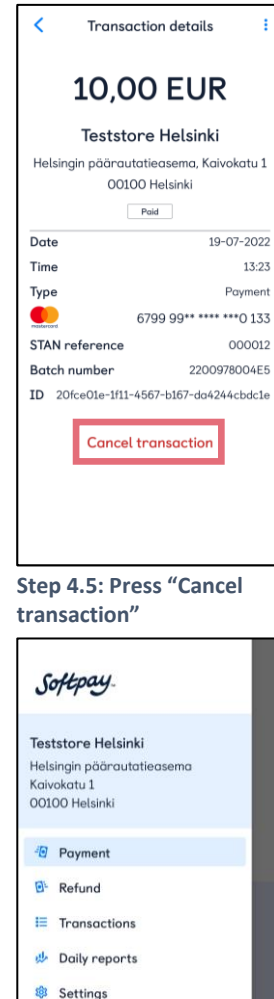

Step 4.9: Press the menu icon, to go to the main menu

Settings Help & Support 1.6.0-d (186)

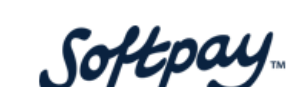

# Step 5: See daily report

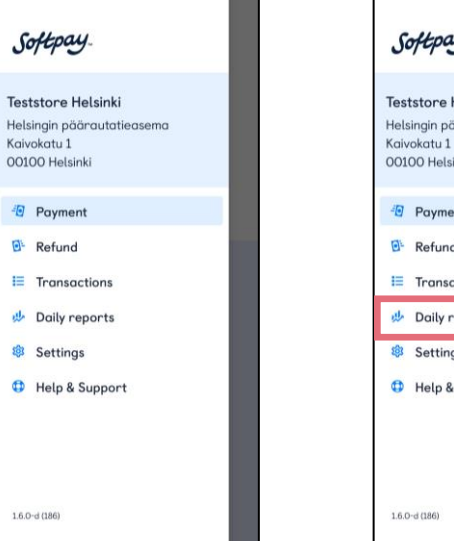

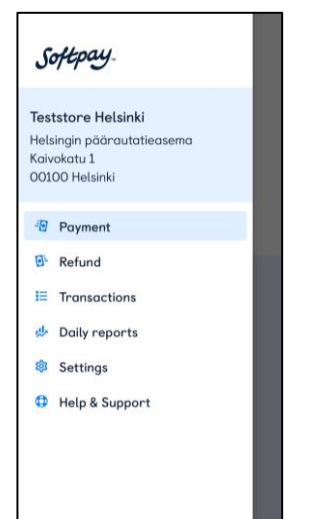

| S                          | oftpay.                                                                     |   |
|----------------------------|-----------------------------------------------------------------------------|---|
| Tes<br>Hels<br>Kaiv<br>001 | <b>tstore Helsinki</b><br>ingin päärautatieasema<br>rokatu 1<br>00 Helsinki |   |
| -12                        | Payment                                                                     |   |
| 0ŀ                         | Refund                                                                      |   |
| Ħ                          | Transactions                                                                | _ |
| 2                          | Daily reports                                                               |   |
| ŝ                          | Settings                                                                    |   |
| 0                          | Help & Support                                                              |   |
| 1.6.0                      | D-d (186)                                                                   |   |

Step 5.1: Press "Daily reports"

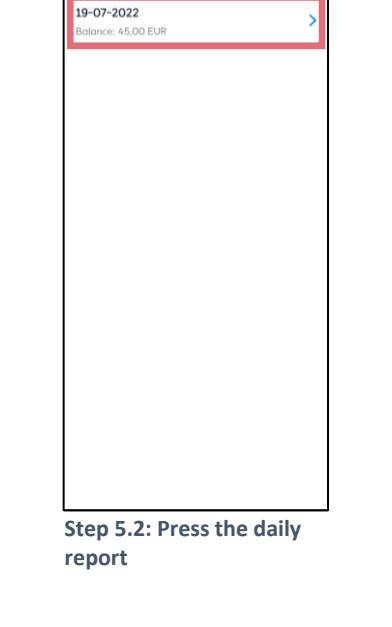

Daily reports

Ξ

| < 1            | 9-07-2022             |                                     | Daily reports |
|----------------|-----------------------|-------------------------------------|---------------|
| ast reconcilia | tion 19-07-2022 16:04 | <b>19-07-2022</b><br>Balance: 45,00 | EUR           |
| STAN referenc  | e 000016 - 000018     |                                     |               |
| latch number   | 2200978004E5          |                                     |               |
| 3              | 45,00 EUR             |                                     |               |
| 3              | 45,00 EUR             |                                     |               |
| Σ 0            | 0,00 EUR              |                                     |               |
| 3              | 45,00 EUR             |                                     |               |
|                |                       |                                     |               |
|                |                       |                                     |               |
|                |                       |                                     |               |
|                |                       |                                     |               |
|                |                       |                                     |               |
|                |                       |                                     |               |
|                |                       |                                     |               |
|                |                       |                                     |               |
|                |                       |                                     |               |
|                |                       |                                     |               |
|                |                       |                                     |               |
|                | No the second of t    |                                     | . D !         |
| tep 5.3: l     | Jally report is       | Step 5.4                            | : Press the   |
| ow. Pre        | ss the return         | button t                            | o the the     |
| on to go       | back                  | menu                                |               |

Softpay

ss the menu the main menu

>

1.6.0-d (186)